# 2013 年新答辩管理系统学生操作手册 0527

请同学们务必仔细研读手册,按照手册操作进行。

# 答辩管理信息填写截止时间: 2013.5.30 下午 5 点。

#### 一、研究生新学位系统的位置:

数字化信息门户-先点击菜单:研究生系统 (如图 1)

| () 建非                                                                                                    | 学教学化校园信息门户                                                                                                    |                                                                                                    |
|----------------------------------------------------------------------------------------------------|----------------------------------------------------------------------------------------------------|----------------------------------------------------------------------------------------------------|
| ○首页 ○研究生系统 ○                                                                                                    | 学生就业 ● 个人应用 ● 科研系统 ■ 学工系统 ■ 宿舍系统                                                                                                    | ■ 外事系统                                                                                                    |
| ☑ 研究生服务                                                                                                    | ☑ 研究生培养与教学                                                                                                    | ☐ 专题栏                                                                                                    |
| <ul> <li>&gt;&gt; 研究生信息管理说明</li> <li>&gt;&gt; 个人信息维护</li> <li>&gt;&gt; 个人扩展信息维护</li> <li>&gt;&gt; 专业培养方案查看</li> <li>&gt;&gt; 专业培养方案查询</li> <li>&gt;&gt; 各学院培养方案查询</li> <li>&gt;&gt; 各学院专业课表查询</li> <li>&gt;&gt; 课程数学评估系统</li> <li>&gt;&gt; 研究生辅导员测评</li> <li>&gt;&gt;</li></ul>                                                              | <ul> <li>截止4月1日上午9点未繳费研究<br/>生名单</li> <li>2013-04-01 № 2</li> <li>截止3月29日9点半四六级未缴费的<br/>9013-03-29</li> <li>研究生名単</li> <li>2013年6月全国大学英语四、六级<br/>2013-03-29</li> <li>考试补缴费的通知</li> <li>关于我校2013年清明节、劳动</li> <li>节、端午节期间研究生教学安排</li> <li>2013年6月全国大学英语四、六<br/>级考试撮费的通知</li> </ul>                                                                                    | <ul> <li>         か公日程安排         <ul> <li>             重复率检测<br/>名单         </li> <li>             校内学术动态             ・             开题答辩         </li> <li>             在駅专业学位             ・             学位授予         </li> </ul> </li> </ul> |
| <ul> <li>&gt;&gt; 网上选课</li> <li>&gt;&gt; 历史选课记录</li> <li>&gt;&gt; 课表查询</li> <li>&gt;&gt; 个人成绩查询</li> <li>&gt;&gt; 历史成绩查询</li> <li>&gt;&gt; 学生考试信息查询</li> <li>&gt;&gt; 学生考试信息查询</li> <li>&gt;&gt; 研究生学籍异动申请</li> <li>&gt;&gt; 研究生出国(境)申请</li> <li>&gt;&gt; 研究生(出国)回校申请</li> <li>&gt;&gt; 研究生(比国)回校申请</li> <li>&gt;&gt; 研究生(水学)复学申请</li> </ul> | ○研究生学籍管理 ※ 关于领取研究生毕/告业证书的通知 2013-03-27 NEW<br>(2013年3月第2批) 东华大学2012级在职工程硕士研 2013-03-27 NEW 东华大学2012级在职工程硕士研 2013-03-21 关于领取研究生毕/告业证书的通知 2013-03-20 (2013年3月) 2013届毕业研究生离校须知(3 2013-03-11 NEW 月) 2012~2013学年第二学期研究生 2013-01-18 开学报到通知 更多>>                                                                                                    |                                                                                                    |
| <ul> <li>&gt;&gt; 研究生恢复入学申请</li> <li>&gt;&gt; 三助岗位应聘</li> <li>&gt;&gt; 学生三助月报维护</li> <li>&gt;&gt; 一</li> <li>&gt;&gt; 学位论文信息录入</li> <li>&gt;&gt; 学生答辩申请</li> <li>&gt;&gt; 开题报告上传</li> <li>&gt;&gt; 学生答辩信息录入</li> <li>&gt;&gt; 学生答辩信息录入</li> <li>&gt;&gt; 学生答辩信息录入</li> <li>&gt;&gt; 学生答辩信息录入</li> </ul>                                      | ○研究生国际交流         ▼           东华大学优秀博士生国际访学项目<br>申请通知(2013年)         2013-03-11           2013国家公派留学材料递交及网上<br>申报的通知(非艺术类)         2013-03-04 NEW           2013国家公派留学材料递交及网上<br>申报的通知(艺术类)         2013-03-04 NEW           数校2013年国家公派出国留学研究<br>生项目宣讲会顺利举办         2012-11-27           东华大学2013年国家公派出国留学         2012-11-27           研究生项目言讲会         2012-11-27 |                                                                                                    |
|                                                                                                    | 图 1                                                                                                    |                                                                                                    |

滚动条到最后, 左下角有一个: 研究生学位系统, (如图 2) 页面, 点击此进入到图 3 界面:

| 》研究生(休学)复学申请<br>》研究生恢复入学申请  |                                                        | 更多>>   |
|-----------------------------|--------------------------------------------------------|--------|
| »                           | ③ 研究生国际交流                                              | ▽      |
| ≫ 三助岗位应聘<br>≫ 学生三助月报维护      | 东华大学优秀博士生国际访学项目<br>申请通知(2013年) 2013-03-11              |        |
| ⋯ 学位论文信息录入                  | 2013国家公派留学材料递交及网上2013-03-04 NEW 申报的通知(非艺术类)            |        |
| ≫学生答辩申请<br>≫                | 2013国家公派留学材料递交及网上<br>2013-03-04 №<br>申报的通知(艺术类)        |        |
| ≫学生答辩信息录入                   | 我校2013年国家公派出国留学研究<br>生项目宣讲会顺利举办                        |        |
| ▶ 学生毕业申请<br>▶ 研究生档案投递信息     | 东华大学2013年国家公派出国留学<br>2012-11-27                        | HOT    |
| >研究生档案                      | 听儿王坝日旦研云                                               | 更多>>   |
| <br>离校信息查询                  | ☐ 研究生学位与学科                                             | ~      |
| <sup>≫</sup><br>∾发表论文录入     | 第三轮学科评估结果公布 我校学<br>8 利尔力水平持续担任 2013-02-04              |        |
| ≫著作/作品录入                    | 2012-2013年1月15年201新基金资<br>9月1日-1日-14-2019              |        |
| ◎ 支利重调 ◎ 已审核发表论文查询          | 新大员工作会议<br>关于公布2012年2013年度博士生创<br>2013-01-04           | HOT    |
| ◇ 已审核著作/作品查询 >> 己录田書労事论文录 λ | 新基金资助名里的通知<br>管理学院博士研究生学位论文 2012-12-28                 | 100.00 |
| ······                      | (1) 答辩公告<br>关于公布2012(下)创新基金中期 <sub>2012-12-25</sub>    |        |
| ▶新增资产处仓库申领单<br>▶资产外仓库申领单查询  | 检查结果的通知                                                | 更多>>   |
| "资产处仓库采购单查询                 | 17 研究生经合信自                                             |        |
| >资产处仓库领用单查询<br>>            | 1 977上39日间海<br>子王汪珠第十十日上海立林登州                          |        |
| 我的简历                        | 大于计远第十九届上海尚仪子生 创造发明"科技创业杯"奖的通 2013-04-01               | HOT    |
| >学生岗位收藏                     | 知 关于组织开展首届"经纬杯"东                                       |        |
| 》招聘信息搜索<br>》毕业班受开受领核对       | ・华大学大学生创业计划竞赛暨第 2013-03-27 №                           | HOT    |
| "毕业班子生子 緒饭 利<br>》我的推荐表      | 九届<br>关于钳犯工展"剑系,基相——                                   |        |
|                             | · 讲述自己的创新故事"主题征文 2013-03-15 №                          | HOT    |
| 学生三助补发申请                    | 活动的<br>关于组织开展第十届全国研究生                                  |        |
| (7) 研究生学位 无弦                | <ul> <li>数学建模竞赛东华大学选拔赛报 2013-03-04 NEW</li> </ul>      | HOT    |
|                             | <b>る工…</b><br>2012-2013学年第二次学位与研究<br>- 地方の13学年第二次学位与研究 |        |
|                             | 中新喜众感悼还于犹今的顺利乃亚 2010 00 10                             |        |

图 2

| <b>③</b> 建華水                                     | 号 教守化权通信息门户                                                                                                    |                                                                                     |
|--------------------------------------------------|----------------------------------------------------------------------------------------------------|-------------------------------------------------------------------------------------|
| ○首页 ○研究生系统 ○今                                    | \$\$\$\$\$\$\$\$\$\$\$\$\$\$\$\$\$\$\$\$\$\$\$\$\$\$\$\$\$\$\$\$\$\$\$\$\$                                                                                                    | □ 外事系统                                                                              |
| [] 研究生服务                                         | ☑ 研究生培养与教学 ▼                                                                                                    | ☐ 考题栏                                                                               |
| <ul> <li>☑ 研究生学位系统</li> <li>≫ 研究生学位系统</li> </ul> | 截止4月1日上午9点未缴费研究 2013-04-01 №₩<br>生名单<br>截止3月29日9点半四六级未缴费的 2013-03-29<br>研究生名单<br>2013年6月全国大学英语四、六级 2010-00-00                                                                                                    | <ul> <li>● 办公日程安排</li> <li>● 重复率检测结果</li> <li>名単</li> </ul>                         |
| HE AN                                            | 考试計機要的通知<br>关于我校2013年清明节、劳动<br>节、端午节期间研究生教学安排 2013-03-27<br>的通知<br>2013年6月全国大学英语四、六 2013-03-27                                                                                                    | <ul> <li>2 仪闪子不动态</li> <li>2 开题合并名单</li> <li>3 国家公派留学</li> <li>5 毕业证领取名单</li> </ul> |
|                                                  | 级考试验资的通知     更多>>     更多>>     正     可究生学籍管理     マ                                                                                                    | 2 在职专业学位 5 学位授予名单                                                                   |
|                                                  | 关于领取研究生毕/结业证书的通知 2013-03-27 №<br>(2013年3月第2批)<br>东华大学2012 绒在职工程硕士研 2013-03-21<br>究生开学央礼隆重举行<br>关于领取研究生毕/结业证书的通知 2013-03-20                                                                                                    |                                                                                     |
|                                                  | (2013年3月)<br>2013届毕业研究生离校须知(3<br>月)<br>2012~2013学年第二学期研究生<br>开学报到通知<br>更多>>                                                                                                    |                                                                                     |
|                                                  | 🖸 研究生国际交流 🔻 🔻                                                                                                    |                                                                                     |
|                                                  | <ul> <li>东华大学优秀博士生国际访学项目<br/>申请通知(2013年)</li> <li>2013-03-11</li> <li>2013国家公派留学材料递交及网上<br/>2013国家公派留学材料递交及网上<br/>2013国家公派留学材料递交及网上<br/>2013-03-04 № </li> <li>2013国家公派留学材料递交及网上<br/>2013-03-04 № </li> <li>我校2013年国家公派出国留学研究<br/>2012-11-27</li> </ul> |                                                                                     |

图 3

# 二、操作说明:

点击左边功能菜单【学位管理】->【论文答辩管理】->【我的学位自助】进入我的学位 自助主界面,如图 4

◆ 我的学位信息

答辩申请首页信息包括:

学生基本信息,学生论文抽检信息(这两个项目系统自动填写,不需填写)

评阅专家信息,答辩准备信息,答辩申请状态(需要学生手动填写。)

三个项目填写好以后,提交"答辩申请"按钮。

| 论文中期检查                              | 我的学位信息 | 论文信息          | 答辩准备信息录入             | 学位信息采集                           |                    |      |
|-------------------------------------|--------|---------------|----------------------|----------------------------------|--------------------|------|
| 论文重复率检测<br>;对管理<br>:双言抽查管理<br>:茶發管理 | 我的学位信息 |               |                      |                                  |                    |      |
| 助的学位自助<br>另辦结果查词<br>上报管理<br>生发表成果奖励 | 学生基本信  | 学生类别          | 学号:<br>训:全日制专业学位研究生  | 姓名: 年级:<br>院系: MBA中心             | 2011<br>专业: 工商管理硕士 |      |
| 142                                 | 论文抽查   | 上海市抽检:未抽4     | Þ 评阅成绩:空 评阅结果        | : 空 校内抽检: 未抽中                    | 评阅结果:空送审成绩:空       |      |
|                                     | 论文信息   |               | 论文题目: 企              | 业招聘渠道的有效性研究                      |                    | [查看] |
|                                     | 答辩准备信息 | 陈德智(主席),MB/   | 4教学管理员(秘书),陈亚荣,      | 陈荣耀 答辩日期: 2013-                  | 05-09 答辩地点:南翼楼307  | [査看] |
|                                     | 学位信息   |               |                      | 未提交                              |                    | [查看] |
|                                     | 答辩申请   | 答辩申请时间: 2013- | 05-24 答辩秘书:审核不过<br>间 | 121 审核时间:2013-05-3<br>2013-05-28 | 28 院系:审核不通过 审核时    |      |
|                                     |        |               | 1                    | a) 答辩申请                          |                    |      |

图 4

### ◆ 论文信息

评阅信息录入:论文题目、论文题目英文名、论文起始日期、论文截止日期、论文字数、 论文是否涉密、论文摘要、英文摘要。

主题关键词输入, 3-5 个,中间必须以中文半角逗号","分隔开。例如:主题词 1, 主题词 2,主题词 3,主题词 4,主题词 5

#### 如图5

| 基本信息      |                     |          |            |         |
|-----------|---------------------|----------|------------|---------|
| 学号:       | 2111909             | 论文字数(万): | 3          |         |
| 论文开始日期:   | 2012-06-13          | 论文结束日期:  | 2013-05-10 |         |
| 论文题目:     | 企业招聘渠道的有效性研究        |          |            | 0       |
| 英文题目:     | xvxgdfzsdf          |          |            | 0       |
| 论文主题词:    | 主题词,主题词,主题词,主题词,主题词 |          |            | 0       |
| 密缄:       | 公开 💙                |          |            |         |
| 论文摘要:     | 企业招聘渠道              |          |            | <b></b> |
|           |                     |          |            | -       |
| 甘 六 按 更 . | fasasd              |          |            |         |

图 5

◆ 答辩准备信息录入

答辩时间、答辩开始时间、答辩地点、(答辩委员会主席,答辩委员会成员,答辩委员

| 学号:<br>答辩时间: | 2111909<br>08:30 |     | 答辩秘书姓名:<br>答辩地点: | MBA教学管理员<br>南翼楼307 | 答辩日期: | 2013-05-09 | •  |
|--------------|------------------|-----|------------------|--------------------|-------|------------|----|
| 📀 増加答辩成员     | 🔒 保存             |     |                  |                    |       |            |    |
| 成员类别         | 成员姓名             | 职称  | 是否博导             | 学科专长 🔺             | 工作单位  |            | 排序 |
| 答辩委员会秘书      | MBA教学管理员         | 讲师  | 否                |                    | 东华大学  |            |    |
| 答辩委员会委员      | 陈亚荣              | 副教授 | 否                |                    | 东华大学  |            |    |
| 答辩委员会主席      | 陈德智              | 教授  | 是                |                    | 上海交通大 | 学          |    |
| 答辩委员会委员      | 陈荣耀              | 教授  | 是                |                    | 东华大学  |            |    |
| _            |                  |     |                  |                    |       |            |    |

会秘书)姓名、职称、是否博导、工作单位。如图6

保存

图 6

◆ 学生信息采集:学生维护自己的最终学位上报信息。

# 获学位后去向信息: (需要学生自己输入), 其他项目不需要填写, 系统自动设置。

填写以后,点击"提交"按钮;如需修改,可点击"收回"按钮,进行修改。如图7

|                                            | PLIJ                                                                                           |                                                                    |                                                                                                    | J LE IA         | ALC NOT                                                                 |                                            |                          |                                                                           |
|--------------------------------------------|------------------------------------------------------------------------------------------------|--------------------------------------------------------------------|----------------------------------------------------------------------------------------------------|-----------------|-------------------------------------------------------------------------|--------------------------------------------|--------------------------|---------------------------------------------------------------------------|
|                                            | 身份证件号码:                                                                                        | 6205231980111600                                                   | 147 与"身份证(<br>证件号码。                                                                                                    | 牛类型"相对应的        |                                                                         |                                            |                          |                                                                           |
|                                            | 学位授予单位:                                                                                        | 东华大学                                                               | ¥                                                                                                    |                 | 学位类别 <mark>(*)</mark> :                                                 | 工商管理硕士专                                    | 业学位                      | Y                                                                         |
|                                            | 校长姓名:                                                                                          | 徐明稚                                                                |                                                                                                    |                 | 学位评定委员会<br>主席姓名:                                                        | 餘明稚                                        |                          |                                                                           |
|                                            | 专业学位领域<br>名称:                                                                                  |                                                                    | *                                                                                                    |                 | 考生号:                                                                    | 102721125000                               | )1056                    |                                                                           |
| 学业学位                                       | 考试方式:                                                                                          | 在职人员攻读硕士学的                                                         | 立全国联考(≧ ⊻                                                                                                    |                 | 入学年月:                                                                   | 201109                                     | (YYYYMM)                 |                                                                           |
| 授予信息                                       | 学号 <mark>(*)</mark> :                                                                          | 2111909                                                            |                                                                                                    |                 | 综合考试合格编<br>号:                                                           |                                            |                          |                                                                           |
|                                            | 导师姓名 <mark>(*)</mark> :                                                                        | 许为民                                                                | 填写一位导                                                                                                    | 师姓名。            | 毕业年月:                                                                   | 201305                                     | (YYYYMM) <mark>提示</mark> | :毕业年月为答                                                                   |
|                                            | 学位证书编号:                                                                                        |                                                                    |                                                                                                    |                 | 获学位日期:                                                                  |                                            | (YYYY-MM-DD)             |                                                                           |
|                                            |                                                                                                |                                                                    |                                                                                                    |                 | 5                                                                       |                                            |                          |                                                                           |
|                                            | 学生类别:                                                                                          | 全日制专业学位研究生                                                         | È 📉                                                                                                    |                 |                                                                         |                                            |                          |                                                                           |
|                                            | 学生类别:<br>论文题目(*):                                                                              | 全日制专业学位研究结                                                         | Ė ⊻                                                                                                    |                 |                                                                         |                                            |                          |                                                                           |
| 学位论文<br>信 息                                | 学生类别:<br>论文题目(*):<br>论文关键词(*):                                                                 | 全日制专业学位研究4       企业招聘渠道的有效也       主题词                              | 性 ×                                                                                                    | 主题词             | 主题词                                                                     | 主题词                                        | 輸入的                      | 关键词须为3-5                                                                  |
| 学位论文<br>信  息                               | 学生类别:<br>论文题目(*):<br>论文关键词(*):<br>论文关键词(*):                                                    | 全日制专业学位研究       企业招聘集道的有效性       主题词       主题词       基础研究          | È ⊻                                                                                                    | 主题词             | 主题词<br>论文选题来源(*):                                                       | 主题词                                        | <b>輸入的</b><br>个          | 关键词须为3-5                                                                  |
| 学位论文<br>信 息<br>前置学位                        | 学生类别:<br>论文题目(*):<br>论文关键词(*):<br>论文类型(*):<br>前置学历(*):                                         | 全日朝专业学位研究 <sup>2</sup>                                             | 注 ▼<br>2研究<br>腰词<br>▼                                                                                                    | 主题词             | 主题词<br>论文选题来源(*):<br>前置学位(*):                                           | 主题词<br>非立项<br>工学学士学位                       |                          | 关键词须为3-5<br>>                                                             |
| 学位论文<br>信 息<br>前 <u></u> 晋学位<br>信 息        | 学生类别:<br>论文题目(*):<br>论文关键词(*):<br>论文关键词(*):<br>前置学历(*):<br>获前置学历(*):<br>月:                     | 全日朝专业学位研究<br>全业招聘渠道的有效相<br>主題同 自<br>基础研究<br>                       | E Market Market Marke | 主题词             | 主题词<br>论文选题来源(*):<br>前置学位(*):<br>前置学位授予单<br>位:                          | 主题词<br>非立项<br>工学学士学位<br>中国传媒大学             |                          | 关键词须为3-5                                                                  |
| 学位论文<br>信 息<br>前置学位<br>信 息<br>获学位后         | 学生类别:<br>论文题目(*):<br>论文关键词(*):<br>论文类型(*):<br>前置学历(*):<br>获前置学位年<br>月:<br>去向:                  | 全日朝专业学位研究<br>全业招聘渠道的有效性<br>主题词 自<br>基础研究<br>请选择<br>200406 (Y<br>就业 | E                                                                                                    | 住题词             | 主憲词<br>论文选题来源(*):<br>前置学位(*):<br>前置学位授予单<br>位:<br>工作单位性质类别:             | 主题词<br>非立项<br>工学学士学位<br>中国传媒大学<br>其它       |                          | 关键词须为3-5<br>マ<br>マ<br>マ<br>マ<br>マ<br>マ<br>マ<br>マ<br>マ<br>マ<br>マ<br>マ<br>マ |
| 学位论文<br>信 息<br>前置学位<br>信 息<br>获学位后<br>去向信息 | 学生类别:<br>论文题目(*):<br>论文关键词(*):<br>论文类型(*):<br>前置学历(*):<br>获前置学历(*):<br>天向:<br>月:<br>无向:<br>省市: | 全日朝专业学位研究<br>全业招聘渠道的有效性<br>主題词 自<br>基础研究<br>                       | E YYYMM)<br>仅限中国大<br>道写。                                                                                                    | 主题词<br>"陆和港澳台人士 | 主题词<br>论文选题来源(*):<br>前置学位(*):<br>前置学位子单<br>位:<br>工作单位性质类<br>别:<br>工作性质: | 主题词<br>非立项<br>工学学士学位<br>中国传媒大学<br>其它<br>其他 |                          | 关键词须为3-5<br>・ ・ ・ ・ ・ ・ ・ ・ ・ ・ ・ ・ ・ ・ ・ ・ ・ ・ ・                         |

#### 特别说明:

1、论文答辩管理系统是学校今年上线新系统,同学们在登陆申请的过程,如遇到任何问题, 请先做好记录(配以截图)。待申请结束后,我会交研究生部进行统一处理。

2、如果发生系统页面无法登陆等情况,可进行电脑系统设置:建议换成 XP 系统, IE6 的浏 览器再登陆页面。

MBA 教学管理部 2013 年 5 月 27 日